## การใช้ "Suppression" ในการ Save report จาก BEX

หลายคนที่ใช้ **BEX** ในการเรียกข้อมูลจากระบบ BI แล้ว Export ออกมาเพื่อจัดการต่อใน Excel file จะพบปัญหาว่า ต้องเติม Characteristic ให้ครบทุก Cell เพื่อให้สามารถใช้ Function อื่น เช่น Pivot table ต่อไปได้นั้น อาจจะใช้วิธีต่อไปนี้ เป็นอีกทางเลือกหนึ่งก็ได้ค่ะ

| Table                |                      | Table                    |                      |  |  |
|----------------------|----------------------|--------------------------|----------------------|--|--|
| สิทธิ์หลัก           | Service Group        | สิทธิ์หลัก               | Service Group        |  |  |
| ประกันสังคม-ต่าง รพ. | บริการวิสัญญี        | ประกันสังคม-ต่าง รพ.     | บริการวิสัญญี        |  |  |
|                      | ด่ายา-ดมยา           | ประกันสังคม-ต่าง รพ.     | ค่ายา-ดมยา           |  |  |
|                      | ดำเวชฯ-ดมยา          | ประกันสังคม-ต่าง รพ.     | ดำเวชฯ-ดมยา          |  |  |
| :                    | ค่าอุปกรณ์-ดมยา      | ประกันสังคม-ต่าง รพ.     | ค่าอุปกรณ์-ดมยา      |  |  |
|                      | บริการโลหิต          | ประกันสังคม-ต่าง รพ.     | บริการโลหิต          |  |  |
|                      | ด่ายาในบัญชี         | ประกันสังคม-ต่าง รพ.     | ด่ายาในบัญชี         |  |  |
| -                    | ด่ายานอกบัญชี        | <br>ประกันสังคม-ต่าง รพ. | ด่ายานอกบัญชี        |  |  |
|                      | ด่ายาเคมีปาบัด       | ประกันสังคม-ต่าง รพ.     | ด่ายาเคมีปาบัด       |  |  |
|                      | ค่าอุปกรณ์-เวชภัณฑ์  | ประกันสังคม-ต่าง รพ.     | ค่าอุปกรณ์-เวชภัณฑ์  |  |  |
|                      | ยา-เวชภัณฑ์นอกห้องยา | ประกันสังคม-ต่าง รพ.     | ยา-เวชภัณฑ์นอกห้องยา |  |  |
|                      | บริการทันตกรรม       | ประกันสังคม-ต่าง รพ.     | บริการทันตกรรม       |  |  |
|                      | อุปกรณ์/อวัยวะเทียม  | ประกันสังคม-ต่าง รพ.     | อุปกรณ์/อวัยวะเทียม  |  |  |
|                      | ด่าบริการทางแพทย์    | ประกันสังคม-ต่าง รพ.     | ด่าบริการทางแพทย์    |  |  |
|                      | ค่า DF               | ประกันสังคม-ต่าง รพ.     | ค่า DF               |  |  |
| -                    | Medical Instrument   | ประกันสังคม-ต่าง รพ.     | Medical Instrument   |  |  |
|                      | ห้องปฏิบัติการ       | ประกันสังคม-ต่าง รพ.     | ห้องปฏิบัติการ       |  |  |
|                      | บริการผ่าตัด         | ประกันสังคม-ต่าง รพ.     | บริการผ่าตัด         |  |  |
|                      | ด่ายา-OR             | ประกันสังคม-ต่าง รพ.     | ด่ายา-OR             |  |  |
|                      | ด่าเวชฯ-OR           | ประกันสังคม-ต่าง รพ.     | ด่าเวชา-OR           |  |  |
|                      | ด่าอุปกรณ์-OR        | ประกันสังคม-ต่าง รพ.     | ด่าอุปกรณ์-OR        |  |  |
| ·····                | บริการพัตถการ        | •ประกันสังคมะต่าง รห.    | บริการพัตถการ        |  |  |

| 0                  |                  | - CH - Q                  | 2↓ X↓ nh 🛍   | ) 🛱 🗋 🙀 🚰 🗦 🗧 CD-100 ภาพรวมรายได้และต้นทุนตามค่าสถิติของโรงพยาบาล - Microsoft Excel |             |           |                        |                      |                                                                    |                |                     |               |             | x               |                       |            |  |
|--------------------|------------------|---------------------------|--------------|-------------------------------------------------------------------------------------|-------------|-----------|------------------------|----------------------|--------------------------------------------------------------------|----------------|---------------------|---------------|-------------|-----------------|-----------------------|------------|--|
| C                  | Home             | Insert                    | Page Layout  | Formula                                                                             | is Data     | Review    | View                   | Add-Ins              | Acrobat                                                            |                |                     |               |             |                 | 🙆 – 🗖                 | х          |  |
|                    | BEx Analyze      |                           | <b>₽ ₽ ₽</b> | ☑ ⊙ [<br>\\$<br>(?)                                                                 | I 🖬 🛱 🎘     | 3         |                        |                      |                                                                    |                |                     |               |             |                 |                       |            |  |
| M                  | enu Comman       | ds                        | Custo        | m loolbars                                                                          | va          |           |                        |                      |                                                                    |                |                     |               |             |                 |                       | -          |  |
| _                  | H27              | •                         | Jx Jx        | 'อุปกรณ/                                                                            | อวยวะเทยม   |           |                        |                      |                                                                    |                |                     |               |             | -               |                       | ×          |  |
|                    | AB               | С                         | D            | F                                                                                   | G           |           |                        | H                    |                                                                    | J K            | L                   | M             | N           | 0               | Р                     | -          |  |
| 1                  | 2                |                           |              |                                                                                     |             |           |                        |                      | Back One Navigation<br>Back to Start<br>Convert to Formula         | n Step         | 26/04/2012 04:11:09 |               |             |                 |                       |            |  |
| 3<br>4<br>12<br>13 | Chart            | Filter                    | Information  |                                                                                     | Table       |           |                        |                      | Keep Filter Value<br>Keep Filter Value on A<br>Gelect Filter Value | Axis           |                     |               |             |                 |                       |            |  |
| 14                 | Filter           |                           |              |                                                                                     | Table       |           |                        |                      | ilter and Drill Down                                               | By 🕨           |                     |               |             |                 |                       |            |  |
| 15                 | ΑΝΛΛΝ            |                           |              |                                                                                     | สำคธิ์หลัก  |           | Service G              | roup                 | wap Service Group                                                  | With •         | Sum RW              | Avg RW        | Sum AdjRW   | Avg.AdjRW (CMI) | Total Charge<br>(ทาน) | e          |  |
| 16                 | CC               |                           |              |                                                                                     | จ่ายเงินเอง |           | บริการวิสัญ            | រលី /                | Add Drilldown Accor                                                | rding To 💦 🕨 🕨 |                     |               |             |                 | 1,730,645.            | .c         |  |
| 17                 | DC               | DC                        |              |                                                                                     |             | ด่ายา-ดมย | 1                      | Remove Drilldown     |                                                                    |                |                     |               |             | 285,115.        | .1                    |            |  |
| 18                 | DRG Ve           | ersion                    |              |                                                                                     |             |           | ค่าเวชฯ-ดะ             | มยา                  | wan Aver                                                           |                | L                   |               |             |                 | 42,845.               | <u>C</u>   |  |
| 19                 | DRG<br>Key Field |                           |              |                                                                                     |             |           | ดำอุปกรณ์              | -ดมย                 | wap Axes                                                           |                |                     |               |             |                 | 36,283.               | 2          |  |
| 20                 | Key Fig          | ures                      |              |                                                                                     |             |           | ปรการเลท               | ต<br>                | Sort Service Group                                                 | +              | L                   |               |             |                 | 2 220 341             | ł          |  |
| 22                 | PDx              |                           |              |                                                                                     |             |           | ด่ายานออง              | ม <u>ุข</u><br>โดเชื |                                                                    |                |                     |               |             |                 | 1 981 723             | č          |  |
| 23                 | Service          | Group                     |              |                                                                                     |             |           | ด่ายาเคมีป             | าบัด                 | properties                                                         |                |                     |               |             |                 | 1,001,120.            | -          |  |
| 24                 | เดือน/ปีเ        | ปฏิทิน (พ.ศ.)             |              |                                                                                     |             |           | ค่าอปกรณ์              | -เวช.                | Query Properties                                                   |                |                     |               |             |                 | 1.648.826.            | .c         |  |
| 25                 | เดือน/ปีร        | ปฏิทิน                    |              |                                                                                     |             |           | ยา-เวชภัณ              | ท์นอ                 | zuery Properties                                                   |                |                     |               |             |                 | 3,519,891.            | .ē         |  |
| 26                 | ไตรมาส           | /ปังบประมาณ (ห            | N            |                                                                                     |             |           | บริการทันเ             | มกรร:                | ioto                                                               |                |                     |               |             |                 | 2,450.                | . <b>C</b> |  |
| 27                 | ไตรมาส           | /ปังบประมาณ               |              |                                                                                     |             |           | อุปกรณ์/อ              | วัยวะเทียม           | 1 -                                                                |                | ง แก่ การสี่        | 22910         |             |                 | 453,042.              | . <b>C</b> |  |
| 28                 | ไตรมาส           | /ปีปฏิทิน (พ.ศ.)          |              |                                                                                     |             |           | ด่าบริการท             | างแพทย์              |                                                                    | คุยงเ          | 1711111             | ิดานา         | ายง _       |                 | 1,984,150.            | C          |  |
| 29                 | ไตรมาส           | /ปปฏิทิน                  |              |                                                                                     |             |           | ต่า DF                 |                      |                                                                    | Dat            | പട്ട                |               | 00/         |                 | 2,106,700.            | 0          |  |
| 30                 | งวด/บงบ          | เบระมาณ (พ.ศ.)<br>เประมาณ | 1/0/001 2011 |                                                                                     |             |           | Medical In             | strument             |                                                                    | Dal            | d Ne                | n Qu          | ery –       |                 | 570,835.              | č          |  |
| 32                 | ประเภท           | เบระมาณ<br>ดอี่บิด        | V9/001.2011  |                                                                                     |             |           | ทยงบฏบต<br>มธิการย่าตั | 11 13<br>(a          |                                                                    |                |                     | Ling          |             |                 | 2,294,355.            | è l        |  |
| 33                 | ประเภท           | ผ้ป่วย                    | รวมผู้ป่วยใน |                                                                                     |             |           | ค่ายา-OR               |                      |                                                                    | P              | <u>toper</u>        | tie <u>s.</u> |             |                 | 389.112               | ē          |  |
| 34                 | ปังบประเ         | มาณ (พ.ศ.)                | ,            |                                                                                     |             |           | ดำเวชฯ-0               | R                    |                                                                    |                | •                   |               | _           |                 | 2,194,892.            | .4         |  |
| 35                 | ปิงบประว         | มาณ                       |              |                                                                                     |             |           | ด่าอุปกรณ์             | -OR                  |                                                                    |                |                     |               |             |                 | 2,319,619.            | .c         |  |
| 36                 | ปีปฏิทิน         | (พ.ศ.)                    |              |                                                                                     |             |           | บริการพัตส             | การ                  |                                                                    |                |                     |               |             |                 | 627,020.              | . <b>C</b> |  |
| 37                 | ปีปฏิทิน         |                           |              |                                                                                     |             |           | กายภาพปา               | าบัด+ฟื้นฟู          |                                                                    |                |                     |               |             |                 | 101,900.              | C          |  |
| 38                 | ภาควิชา          |                           |              |                                                                                     |             |           | บริการทาง              | จัตประสาท            |                                                                    |                |                     |               |             |                 | 100.                  | 0          |  |
| 39                 | สทธ์หลัง         | ז                         |              |                                                                                     |             |           | ดาบรการห               | ่องสามญ<br>โวษพืชช   |                                                                    |                |                     |               |             |                 | 3,651,217.            |            |  |
| 40                 |                  |                           |              |                                                                                     |             |           | ดาบรการพ               | องพเศษ<br>สวีออติ    |                                                                    |                |                     |               |             |                 | 7,598,150.            | č          |  |
| 42                 |                  |                           |              |                                                                                     |             |           | ด่านริการท่            | ัลงวิกคติ            |                                                                    |                |                     |               |             |                 | 999,550               | 2-         |  |
| 14                 | ↔ → Tal          | ole 🖉                     |              |                                                                                     |             |           | - HILLING              |                      | 1                                                                  |                |                     | 1             |             |                 | \$35,330.             | Ĩ.         |  |
| Pro                | cessing          |                           |              |                                                                                     |             |           |                        |                      |                                                                    |                |                     |               |             | 100%            |                       | Ð          |  |
|                    |                  |                           |              |                                                                                     |             | -         | -                      | ALC: NO              |                                                                    | » De la »      | 11-20-0.00          | 102 1 60 22 4 | 1) (7) × EN |                 | 15.00                 | Ť          |  |
|                    |                  |                           | 🔤 🥭 👘        |                                                                                     | × (Q        |           |                        |                      | Data (D:)                                                          | Desktop        | Unit_cost (\\       | 192.108.32.   |             | - 🔨 🏳 🕪         | 15:00                 |            |  |

| 0                              | ) 🖬 m - (m - 🚨 🕯                           | 24 X4 航 🛱 🛛   | ) 🛱 💕 )                   | ÷                      | CD-100 an    | พรวมรายได                       | ก้และด้นทุนตาม              | ค่าสถิติของโรงเ | เขาบาล - Mi   | icrosoft Exce  | el l           |               |              |                 | - 0         | X   |
|--------------------------------|--------------------------------------------|---------------|---------------------------|------------------------|--------------|---------------------------------|-----------------------------|-----------------|---------------|----------------|----------------|---------------|--------------|-----------------|-------------|-----|
| U                              | Home Insert                                | Page Layout   | Formulas                  | Data                   | Review       | View                            | Add-Ins                     | Acrobat         |               |                |                |               |              |                 | 0           | x   |
|                                |                                            |               |                           |                        |              |                                 |                             |                 |               |                |                |               |              |                 | 2370 (1279) | -   |
|                                | BEX Analyzer *                             |               |                           | <b>666 *0</b> (20 (    | -9           |                                 |                             |                 |               |                |                |               |              |                 |             |     |
|                                |                                            |               |                           |                        |              |                                 |                             |                 |               |                |                |               |              |                 |             |     |
|                                |                                            |               |                           |                        |              |                                 |                             |                 |               |                |                |               |              |                 |             |     |
| Menu Commands Custom Toolbars  |                                            |               |                           |                        |              |                                 |                             |                 |               |                |                |               |              |                 |             |     |
| H27 ▼ 💽 🏂 'อุปกรณ์/อวัยวะเทียม |                                            |               |                           |                        |              |                                 |                             |                 |               |                |                |               |              | ¥               |             |     |
|                                | A B C                                      | G             |                           | -                      |              |                                 | -                           |                 |               | -              |                |               | 9            |                 | P           | -   |
|                                |                                            | Local Que     | ry Properties             | of CD-100 n            | าพรวมราย     | มได้และต่                       | นทุนตามก่าส                 | กิติของโรงพ     | ยาบาล         |                |                |               | C N N        |                 |             |     |
| 1                              |                                            |               |                           |                        |              |                                 |                             |                 | . 17          | c              | 10             | le m          | 1            |                 |             | _ = |
|                                |                                            | INavigational | State   Data I            | Formatting   Fr        | esentation ( | ptions                          |                             | Lurrency Cor    | iversion   Ze | ero Suppressio | on   Propertie | s   Condition | s            | 1               |             |     |
| 2                              |                                            | Display       | Scaling Factor            | s                      |              |                                 |                             |                 |               |                |                |               |              |                 |             |     |
| 2                              | Chart Filter                               |               | Document Link             | ks to Data             |              |                                 |                             |                 |               |                |                |               |              |                 |             |     |
| 4                              |                                            |               |                           |                        |              |                                 |                             |                 |               |                |                |               |              |                 |             |     |
| 12                             |                                            | Display       | Document Link             | ks to Metadata         |              |                                 |                             |                 |               |                |                |               |              |                 |             |     |
| 13                             |                                            | 🗌 🗌 Display   | Document Link             | ks to Master Da        | ata          |                                 |                             |                 |               |                |                |               |              |                 |             | _   |
| 14                             | Filter                                     | Suppres       | s Repeated K              | ey Values              |              |                                 |                             |                 |               |                |                |               |              |                 |             | - 1 |
|                                |                                            |               | ntius ( Plan Va           | dues                   |              |                                 |                             |                 |               |                |                | 1             |              | AdiRW (CMI)     | Total Char  | ge  |
| 15                             | AN/VN                                      |               | ing of the fig            |                        |              |                                 | I                           |                 |               |                |                |               |              | idjitti (dilli) | (ארע)       |     |
| 16                             | CC                                         |               | ที่ Tab "Display Options" |                        |              |                                 |                             |                 |               |                |                | 1,730,64      | 5.C          |                 |             |     |
| 17                             | DC<br>DBC Version                          |               |                           |                        |              |                                 |                             |                 |               |                | 285,11         | 5.1           |              |                 |             |     |
| 19                             | DRG                                        |               |                           | คลิก Suppress Repeated |              |                                 |                             |                 |               |                |                |               | 36.28        | 3.0             |             |     |
| 20                             | Key Figures                                |               |                           |                        |              |                                 |                             |                 |               |                |                |               |              |                 | 712,04      | 0.0 |
| 21                             | MDC                                        | 20            |                           |                        |              | Key values ออก <u>ok</u> cancel |                             |                 |               |                |                |               |              |                 | 3,220,34    | 1.0 |
| 22                             | PDx<br>Service Group                       |               |                           |                        |              |                                 |                             |                 |               |                |                | -             |              |                 | 1,981,72    | 3.0 |
| 24                             | เดือน/ปีปฏิทิน (พ.ศ.)                      |               | _                         |                        | _            | ค่าอุปกรณ์                      | -เวชภัณฑ์                   |                 |               |                |                | _             |              |                 | 1,648,82    | 6.C |
| 25                             | เดือน/ปีปฏิทิน                             |               |                           |                        |              | ยา-เวชภัณ                       | เท่นอกห้องยา                |                 |               |                |                |               |              |                 | 3,519,89    | 1.0 |
| 26                             | ไตรมาส/ปังบประมาณ (พ                       |               |                           |                        |              | บริการทัน                       | ตกรรม                       |                 |               |                |                |               |              |                 | 2,45        | 0.0 |
| 27                             | เตรมาส/บงบบระมาณ<br>ใตรมาส/ปีปถิทิน (พ.ศ.) |               | -                         |                        |              | อุบกรณ/อ                        | <u>วยวะเทยม</u><br>กางแพทย์ |                 |               |                |                | _             |              |                 | 453,04      | 2.0 |
| 29                             | ใตรมาส/ปีปฏิทิน                            |               |                           |                        |              | ด่า DF                          |                             |                 |               |                |                |               |              |                 | 2,106,70    | 0.0 |
| 30                             | งวด/ปังบประมาณ (พ.ศ.)                      |               |                           |                        |              | Medical Ir                      | strument                    |                 |               |                |                |               |              |                 | 570,83      | 5.0 |
| 31                             | งวด/ปังบประมาณ                             | V9/001.2011   | -                         |                        |              | ห้องปฏิบัต                      | ์การ<br>*-                  |                 |               |                |                |               |              |                 | 2,294,35    | 5.0 |
| 33                             | บระเภทตลนก<br>ประเภทผู้ป่วย                | .รวมผู้ป่วยใน | -                         |                        |              | บรการผาด<br>ด่ายา-OR            | 101                         |                 |               |                |                |               |              |                 | 5,934,93    | 2.6 |
| 34                             | ปังบประมาณ (พ.ศ.)                          | ,             |                           |                        |              | ดำเวชฯ-0                        | R                           |                 |               |                |                |               |              |                 | 2,194,89    | 2.4 |
| 35                             | ปังบประมาณ                                 |               |                           |                        |              | ด่าอุปกรถ                       | -OR                         |                 |               |                |                |               |              |                 | 2,319,61    | 9.0 |
| 36                             | ปีปฏิทีน (พ.ศ.)<br>มีปลิเริ่ม              |               | -                         |                        |              | บริการพัฒ                       | ถการ<br>หรือ เพื่อฟ         |                 |               |                |                |               |              |                 | 627,02      | 0.0 |
| 38                             | บบฏพน<br>ภาควิชา                           |               | -                         |                        |              | บริการทาง                       | าบต+พนพู<br>เจ็ตประสาท      |                 |               |                |                |               |              |                 | 101,90      | 0.0 |
| 39                             | สิทธิ์หลัก                                 |               |                           |                        |              | ด่าบริการเ                      | ข้องสามัญ                   |                 |               |                |                |               |              |                 | 3,651,21    | 7.0 |
| 40                             |                                            |               |                           |                        |              | ด่าบริการเ                      | <b>้องพิเศษ</b>             |                 |               |                |                |               |              |                 | 7,598,15    | 0.0 |
| 41                             |                                            |               | _                         |                        |              | ดาบริการก                       | างวักฤติ<br>เ้องวิถุลติ     |                 |               |                |                |               |              |                 | 39,24       | 0.0 |
| 14                             | 🕞 🕨 🛛 Table 🧷 🏷                            |               |                           |                        |              |                                 | and arright                 |                 | 1             |                |                | 1             | 1            |                 | 355,55      | 1   |
| Pro                            | cessing                                    |               |                           |                        |              |                                 |                             |                 |               |                |                |               |              | 100% 😑          |             | -+  |
|                                |                                            |               |                           |                        | -            | -                               | No.                         | D-+             | - (D-) » r    | )ectop »       | Unit cost A    | 102 169 22    | 51) (7) » EN |                 | 15.00       |     |
|                                |                                            |               | ••••                      |                        |              |                                 |                             | Dat             |               | resktop        | onit_cost (/   | 192,100,32,   |              | - 10 - 10       | 12:00       |     |